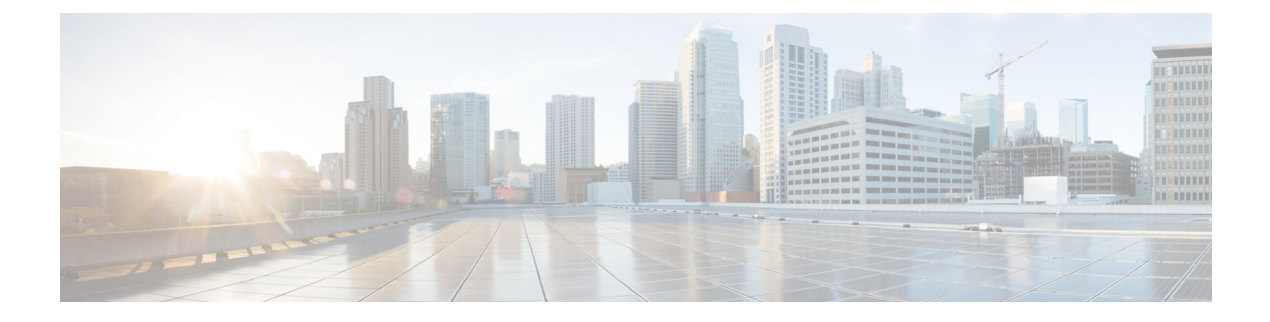

# **Configuring Link Latency**

- Finding Feature Information, on page 1
- Prerequisites for Configuring Link Latency, on page 1
- Restrictions for Configuring Link Latency, on page 1
- Information About Configuring Link Latency, on page 2
- How to Configure Link Latency, on page 3
- How to Configure TCP MSS, on page 6
- Performing a Link Test (CLI), on page 7
- Configuration Examples for Configuring Link Latency, on page 8

## **Finding Feature Information**

Your software release may not support all of the features documented in this module. For the latest feature information and caveats, see the release notes for your platform and software release.

Use Cisco Feature Navigator to find information about platform support and Cisco software image support. To access Cisco Feature Navigator, go to http://www.cisco.com/go/cfn. An account on Cisco.com is not required.

# **Prerequisites for Configuring Link Latency**

- The switch displays the current round-trip time as well as a running minimum and maximum round-trip time. The minimum and maximum times continue to run as long as the switch is up or can be cleared and allowed to restart.
- You can configure link latency for a specific access point using the switch GUI or CLI or for all access points joined to the switch using the CLI.

## **Restrictions for Configuring Link Latency**

• Link latency calculates the Control and Provisioning of Wireless Access Points (CAPWAP) response time between the access point and the switch. It does not measure network latency or ping responses.

## Information About Configuring Link Latency

You can configure link latency on the switch to measure the link between an access point and the switch. You can use this feature with all access points that are joined to the switch where the link can be a slow or unreliable WAN connection.

#### TCP MSS

If the client's maximum segment size (MSS) in a Transmission Control Protocol (TCP) three-way handshake is greater than the maximum transmission unit can handle, the client might experience reduced throughput and the fragmentation of packets. To avoid this problem, you can specify the MSS for all access points that are joined to the switch or for a specific access point.

When you enable this feature, the access point selects the MSS for TCP packets to and from wireless clients in its data path. If the MSS of these packets is greater than the value that you configured or greater than the default value for the CAPWAP tunnel, the access point changes the MSS to the new configured value.

### **Link Tests**

A link test is used to determine the quality of the radio link between two devices. Two types of link-test packets are transmitted during a link test: request and response. Any radio receiving a link-test request packet fills in the appropriate text boxes and echoes the packet back to the sender with the response type set.

The radio link quality in the client-to-access point direction can differ from that in the access point-to-client direction due to the asymmetrical distribution of the transmit power and receive sensitivity on both sides. Two types of link tests can be performed: a ping test and a CCX link test.

With the *ping link test*, the controller can test link quality only in the client-to-access point direction. The RF parameters of the ping reply packets received by the access point are polled by the controller to determine the client-to-access point link quality.

With the *CCX link test*, the switch can also test the link quality in the access point-to-client direction. The switch issues link-test requests to the client, and the client records the RF parameters (received signal strength indicator [RSSI], signal-to-noise ratio [SNR], and so on) of the received request packet in the response packet. Both the link-test requestor and responder roles are implemented on the access point and switch. Not only can the access point or switch initiate a link test to a CCX v4 or v5 client, but a CCX v4 or v5 client can initiate a link test to the access point or switch.

The switch shows the link-quality metrics for CCX link tests in both directions (out— the access point to the client; in— the client to the access point):

- Signal strength in the form of RSSI (minimum, maximum, and average)
- Signal quality in the form of SNR (minimum, maximum, and average)
- Total number of packets that are retried
- · Maximum retry count for a single packet
- Number of lost packets
- Data rate of a successfully transmitted packet

The controller shows this metric regardless of direction:

• Link test request/reply round-trip time (minimum, maximum, and average)

The controller software supports CCX versions 1 through 5. CCX support is enabled automatically for every WLAN on the controller and cannot be disabled. The controller stores the CCX version of the client in its client database and uses it to limit the features for this client. If a client does not support CCXv4 or v5, the controller performs a ping link test on the client. If a client supports CCXv4 or v5, the controller performs a CCX link test on the client. If a client times out during a CCX link test, the controller switches to the ping link test automatically.

# **How to Configure Link Latency**

### **Configuring Link Latency (CLI)**

|        | Command or Action                                                   | Purpos                    | Purpose                                                                                                    |  |  |  |
|--------|---------------------------------------------------------------------|---------------------------|----------------------------------------------------------------------------------------------------|--|--|--|
| Step 1 | enable<br>Example:<br>Device# enable                                | Enters                    | privileged EXEC mode.                                                                                                    |  |  |  |
| Step 2 | <pre>configure terminal Example: Device# configure terminal</pre>   | Enters                    | global configuration mode.                                                                                                    |  |  |  |
| Step 3 | <pre>ap link-latency Example: Device(config)# ap link-latency</pre> | Enable<br>are cur<br>Note | s link latency for all access points that<br>rently associated with the switch.<br>To disable link latency for all the<br>access points that are associated with<br>the switch, use the <b>no ap</b><br><b>link-latency</b> command.<br>These commands enable or disable<br>link latency only for access points<br>that are currently joined to the<br>switch. You have to enable or<br>disable link latency for the access<br>points that join in the future. |  |  |  |

I

|        | Command or Action                                                                                         | Purpose                                            |                                                                                                    |  |  |
|--------|----------------------------------------------------------------------------------------------------|----------------------------------------------------|----------------------------------------------------------------------------------------------------|--|--|
|        |                                                                                                    | Note                                               | To enable or disable link latency for<br>specific access points that are<br>associated with the switch, enter the<br>following commands in Priveleged<br>EXEC mode:<br>• ap name Cisco_AP<br>link-latency—Enables link<br>latency.<br>• ap name Cisco_AP no<br>link-latency—Disables link<br>latency |  |  |
|        |                                                                                                    |                                                    | lateney.                                                                                                    |  |  |
| Step 4 | <pre>ap tcp-adjust-mss size size Example: Device(config)# ap tcp-adjust-mss size 537</pre>                | Configure<br>points. Th                            | es TCP MSS adjust size for all access<br>ne range is from 536 to 1363.                                                                                                    |  |  |
| Step 5 | show ap name Cisco_AP config general                                                                      | Displays t                                         | the general configuration details of                                                                                                    |  |  |
|        | <pre>Example:<br/>Device(config)# show ap name AP02 config<br/>general</pre>                              | the access<br>contain th<br>to the acco<br>command | e link latency results that correspond<br>ess point that you specify in the                                                                                                    |  |  |
|        |                                                                                                    | The outpu<br>following                             | t of this command contains the link latency results:                                                                                                    |  |  |
|        |                                                                                                    | • Curre<br>time<br>heart<br>the s                  | ent Delay—The current round-trip<br>(in milliseconds) of CAPWAP<br>beat packets from the access point to<br>witch and back.                                                                                                    |  |  |
|        |                                                                                                    | • Maxi<br>laten<br>maxi<br>of Ca<br>acces          | imum Delay—Since the time that link<br>cy has been enabled or reset, the<br>mum round-trip time (in milliseconds)<br>APWAP heartbeat packets from the<br>ss point to the switch and back.                                                                                                    |  |  |
|        |                                                                                                    | • Mini<br>laten<br>minii<br>of Ca<br>acces         | mum Delay—Since the time that link<br>cy has been enabled or reset, the<br>mum round-trip time (in milliseconds)<br>APWAP heartbeat packets from the<br>ss point to the switch and back.                                                                                                    |  |  |
| Step 6 | <pre>ap name Cisco_AP link-latency [reset] Example: Device(config)# ap name AP02 link-latency reset</pre> | Clears the<br>link latence<br>access poi           | e current, minimum, and maximum<br>by statistics on the switch for a specific<br>int.                                                                                                    |  |  |

|        | Command or Action                                   | Purpose                                                                                        |  |  |  |
|--------|-----------------------------------------------------|------------------------------------------------------------------------------------------------|--|--|--|
| Step 7 | show ap name Cisco_AP config general                | Displays the general configuration details of<br>the access point. Use this command to see the |  |  |  |
|        | Example:                                            | result of the reset operation.                                                                 |  |  |  |
|        | Device(config)# show ap name AP02 config<br>general |                                                                                                |  |  |  |

## **Configuring Link Latency (GUI)**

| Step 1 | Choose Configuration > Wireless > Access Points > All APs.                                                                                                    |        |  |  |  |  |  |  |  |
|--------|----------------------------------------------------------------------------------------------------|--------|--|--|--|--|--|--|--|
|        | The All APs page appears with a list of access points.                                                                                                    |        |  |  |  |  |  |  |  |
| Step 2 | Click the name of the access point.                                                                                                    |        |  |  |  |  |  |  |  |
|        | The <b>AP &gt; Edit</b> page appears.                                                                                                    |        |  |  |  |  |  |  |  |
| Step 3 | Click the <b>Advanced</b> tab.                                                                                                    |        |  |  |  |  |  |  |  |
| Step 4 | n the Link Latency area, select or unselect the Enable Link Latency check box.                                                                                                    |        |  |  |  |  |  |  |  |
|        | <b>Jote</b> You can select the <b>Enable Link Latency</b> check box to enable link latency for this access point or unselect it to prevent the access point from sending the round-trip time to the switch after every echo response is received. The default state is unselected. |        |  |  |  |  |  |  |  |
| Step 5 | Click Apply.                                                                                                    |        |  |  |  |  |  |  |  |
| Step 6 | When a message box appears that indicates that AP Parameters are modified successfully, click OK.                                                                                                    |        |  |  |  |  |  |  |  |
| Step 7 | When the All APs page is displayed, click the access point that you have modified earlier.                                                                                                    |        |  |  |  |  |  |  |  |
|        | The <b>AP &gt; Edit</b> page appears.                                                                                                    |        |  |  |  |  |  |  |  |
| Step 8 | Click the <b>Advanced</b> tab.                                                                                                    |        |  |  |  |  |  |  |  |
|        | In the Link Latency area, the following link latency and data latency results are displayed:                                                                                                    |        |  |  |  |  |  |  |  |
|        | • Current(mSec)—The current round-trip time (in milliseconds) of CAPWAP heartbeat packets or data packets from the access point to the switch and back.                                                                                                    |        |  |  |  |  |  |  |  |
|        | • Minimum(mSec)—Since the time that link latency has been enabled or reset, the minimum round-trip<br>time (in milliseconds) of CAPWAP heartbeat packets or data packets from the access point to the switch<br>and back.                                                          | )<br>n |  |  |  |  |  |  |  |
|        | • Maximum(mSec)—Since the time that link latency has been enabled or reset, the maximum round-trip<br>time (in milliseconds) of CAPWAP heartbeat packets or data packets from the access point to the switch<br>and back.                                                          | )<br>1 |  |  |  |  |  |  |  |
| Step 9 | Click <b>Reset Link Latency</b> to clear the current, minimum, and maximum link latency and data latency statistic on the switch for this access point.                                                                                                    | s      |  |  |  |  |  |  |  |

**Note** After the page refreshes and the **All APs** page is displayed again, click the **Advanced** tab. The updated statistics appear in the **Minimum** and **Maximum** text boxes.

# How to Configure TCP MSS

### **Configuring TCP MSS (CLI)**

|        | Command or Action                                                                                | Purpose                                                                                                    |  |  |  |  |
|--------|--------------------------------------------------------------------------------------------------|----------------------------------------------------------------------------------------------------|--|--|--|--|
| Step 1 | configure terminal<br>Example:<br>Device# configure terminal                                     | Enters global configuration mode.                                                                                                    |  |  |  |  |
| Step 2 | <pre>ap tcp-adjust-mss size size_value Example: Device(config)# ap tcp-adjust-mss size 537</pre> | <ul> <li>Enables the TCP MSS on the particular access point that you specify.</li> <li>Note To enable TCP MSS on all the access points that are associated with the switch, enter the ap tcp-adjust-mss size size_value command, where the size parameter is from 536 to 1363 bytes. The default value varies for different clients.</li> </ul> |  |  |  |  |
| Step 3 | reload<br>Example:<br>Device# reload                                                             | Reboots the switch in order for your change to take effect.                                                                                                    |  |  |  |  |
| Step 4 | <pre>show ap tcp-adjust-mss Example: Device# show ap tcp-adjust-mss</pre>                        | the access points that are associated with the<br>switch.NoteTo display the TCP MSS settings<br>that correspond to a specific access<br>point, enter the show ap name<br>Cisco_AP tcp-adjust-mss<br>command.                                                                                                    |  |  |  |  |

### **Configuring TCP MSS (GUI)**

#### Procedure

| Step 1 | Choose Configuration > Wireless > Access Points > Global AP Configuration.                                                                                                    |
|--------|----------------------------------------------------------------------------------------------------|
|        | The Global Configuration page is displayed.                                                                                                    |
| Step 2 | In the <b>TCP MSS</b> area, select the <b>Global TCP Adjust MSS</b> check box and set the MSS for all access points that are associated with the switch. The valid range is from 536 to 1363 bytes. |
| Step 3 | Click Apply.                                                                                                    |
| Step 4 | Click Save Configuration.                                                                                                    |

# **Performing a Link Test (CLI)**

|--|

Note

The procedure to perform this task using the switch GUI is not currently available.

|        | Command or Action                                        | Purpose                                                    |
|--------|----------------------------------------------------------|------------------------------------------------------------|
| Step 1 | test wireless linktest mac_address                       | Runs a link test.                                          |
|        | <b>Example:</b><br>Device# test wireless linktest        |                                                            |
|        | 00:0d:88:c5:8a:d1                                        |                                                            |
| Step 2 | configure terminal                                       | Enters global configuration mode.                          |
|        | Example:                                                 |                                                            |
|        | Device# configure terminal                               |                                                            |
| Step 3 | wireless linktest frame-size frame_size                  | Configures the link test frame size for each               |
|        | Example:                                                 | packet.                                                    |
|        | Device(config)# wireless linktest<br>frame-size 41       |                                                            |
| Step 4 | wireless linktest number-of-frames<br>number_of_frames   | Configures the number of frames to send for the link test. |
|        | Example:                                                 |                                                            |
|        | Device(config)# wireless linktest<br>number-of-frames 50 |                                                            |

|        | Command or Action          | Purpose                                                                            |
|--------|----------------------------|------------------------------------------------------------------------------------|
| Step 5 | end                        | Returns to privileged EXEC mode.                                                   |
|        | Example:                   | Alternatively, you can also press <b>Ctrl-Z</b> to exit global configuration mode. |
|        | Device(config)# <b>end</b> |                                                                                    |

### **Configuration Examples for Configuring Link Latency**

#### **Running a Link Test: Example**

This example shows how to run a link test:

Device# test wireless linktest 00:0d:88:c5:8a:d1

When CCX v4 or later releases is enabled on both the controller and the client being tested, information similar to the following appears: CCX Link Test to 00:0d:88:c5:8a:d1. Link Test Packets Sent..... 20 Link Test Packets Received..... 10 Link Test Packets Lost (Total/AP to Client/Client to AP).... 10/5/5 Link Test Packets round trip time (min/max/average)..... 5ms/20ms/15ms RSSI at AP (min/max/average)..... -60dBm/-50dBm/-55dBm SNR at AP (min/max/average)..... 40dB/30dB/35dB SNR at Client (min/max/average)..... 40dB/30dB/35dB Transmit Retries at AP (Total/Maximum)..... 5/3 Transmit Retries at Client (Total/Maximum)..... 4/2 Transmit rate: 1M 2M 5.5M 6M 9M 11M 12M 18M 24M 36M 48M 54M 108M Packet Count: 0 0 0 0 0 0 0 0 0 0 2 0 18 0 Transmit rate: 1M 2M 5.5M 6M 9M 11M 12M 18M 24M 36M 48M 54M 108M Packet Count: 0 0 0 0 0 0 0 0 0 2 0 8 0 When CCX v4 or later releases is not enabled on either the controller or the client being tested, fewer details appear: Ping Link Test to 00:0d:88:c5:8a:d1. Link Test Packets Sent..... 20

|        |        |         |        |        | <br> | <br> | <br> |        |
|--------|--------|---------|--------|--------|------|------|------|--------|
| Link ' | Test 1 | Packets | s Rece | eived. | <br> | <br> | <br> | 20     |
| Local  | Signa  | al Stre | ength  |        | <br> | <br> | <br> | -49dBm |
| Local  | Signa  | al to M | Noise  | Ratio  | <br> | <br> | <br> | 39dB   |

#### **Displaying Link Latency Information: Example**

This example shows how to display general configuration details of the access point. These configuration details contain the link latency results that correspond to the access point that you specify in the command.

Device# show ap name AP01 config general

| Cisco AP Name                        | : AP01                   |
|--------------------------------------|--------------------------|
| Cisco AP Identifier                  | : 55                     |
| Country Code                         | : US - United States     |
| Regulatory Domain Allowed by Country | : 802.11bg:-A 802.11a:-A |
| AP Country Code                      | : US - United States     |
| AP Regulatory Domain                 | : Unconfigured           |
| Switch Port Number                   | : Te1/0/1                |
| MAC Address                          | : 0000.2000.03f0         |
| IP Address Configuration             | : Static IP assigned     |

IP Address IP Netmask Gateway IP Address Fallback IP Address Being Used Domain Name Server CAPWAP Path MTU Telnet State SSH State Cisco AP Location Cisco AP Group Name Primary Cisco Controller Name Primary Cisco Controller IP Address Secondary Cisco Controller Name Secondary Cisco Controller IP Address Tertiary Cisco Controller Name Tertiary Cisco Controller IP Address Administrative State Operation State AP Mode AP Submode Remote AP Debug Logging Trap Severity Level Software Version Boot Version Stats Reporting Period LED State PoE Pre-Standard Switch PoE Power Injector MAC Address Power Type/Mode Number of Slots AP Model AP Image IOS Version Reset Button AP Serial Number AP Certificate Type Management Frame Protection Validation AP User Mode AP User Name AP 802.1X User Mode AP 802.1X User Name Cisco AP System Logging Host AP Up Time econd AP CAPWAP Up Time Join Date and Time Join Taken Time seconds Join Priority Ethernet Port Duplex Ethernet Port Speed AP Link Latency Current Delay Maximum Delay Minimum Delay Last Updated (based on AP up time) Rogue Detection AP TCP MSS Adjust AP TCP MSS Size

: 9.9.9.16 : 255.255.0.0 : 9.9.9.2 : 9.9.9.16 : Cisco : 0.0.0.0 : 1485 : Enabled : Disabled : default-location : default-group : CAPWAP Controller : 9.9.9.2 : Not Configured : : Not Configured : Enabled : Registered : Local : Not Configured : Disabled : informational : 7.4.0.5 : 7.4.0.5 : 180 : Enabled : Disabled : Disabled : Power Injector/Normal Mode : 2 : 3502E : C3500-K9W8-M : SIM1140K002 : Manufacture Installed : Disabled : Customized : Not Configured : Not Configured : Not Configured : 255.255.255.255 : 16 days 3 hours 14 minutes 1 s : 33 minutes 15 seconds : 01/02/2013 22:41:47 : 16 days 2 hours 40 minutes 45 : 1 : Auto : Auto : Enabled : 0 : 0 : 0 : 0 seconds : Disabled : Disabled : 536

## **Displaying TCP MSS Settings: Example**

This example shows how to display the current TCP MSS setting for all the access points that are associated with the switch:

Device# show ap tcp-adjust-mss

| AP Name      | TCP State            | MSS Size    |
|--------------|----------------------|-------------|
| AP01<br>AP02 | Disabled<br>Disabled | 6146<br>536 |
| AP03         | Disabled             | 6146        |
| AP04         | Disabled             | 6146        |
| AP05         | Disabled             | 6146        |